# CLIによるスイッチのアイドルセッションタイム アウト設定の設定

#### 目的

[アイドルセッションタイムアウト設定(Idle Session Timeout Settings)]では、管理セッショ ンがタイムアウトする前にアイドル状態を維持できる間隔を指定します。デフォルトでは 10分に設定されています。時間値に達したら、再度ログインして、次のセッションの接続 を再確立する必要があります。

- HTTPセッション
- HTTPSセッション
- コンソールセッション
- Telnetセッション
- SSHセッション

この記事では、コマンドラインインターフェイス(CLI)を使用して、スイッチのアイドルセッションタイムアウトを設定する方法について説明します。

CLIに慣れていない場合で、グラフィカルユーザインターフェイス(GUI)を使用して設定する 場合は、ここをクリック<u>してください</u>。

## 該当するデバイス

- Sx350シリーズ
- SG350Xシリーズ
- Sx550Xシリーズ

### [Software Version]

• 2.3.5.63

### アイドルセッションタイムアウトの設定

ステップ1:スイッチのCLIにリモートアクセスするには、スイッチでTelnetまたはSSHアク セスを有効にする必要があります。

Web構成ユーティリティページにログインします。

メインメニューから、[Security] > [TDP/UDP Services] を選択します。

| Administration                                |
|-----------------------------------------------|
| Port Management                               |
| <ul> <li>Smartport</li> </ul>                 |
| VLAN Management                               |
| Spanning Tree                                 |
| MAC Address Tables                            |
| Multicast                                     |
| <ul> <li>IP Configuration</li> </ul>          |
| <ul> <li>IPv4 Management and Inter</li> </ul> |
| IPv4 Interface                                |
| IPv4 Static Routes                            |
| IPv4 Forwarding Table                         |
| ARP                                           |
| ▶ DNS                                         |
| Security                                      |
| RADIUS Client                                 |
| TCP/UDP Services                              |
| Port Security                                 |
| 802.1X Authentication                         |
| Denial of Service Prevention                  |
| Access Control                                |
| Quality of Service                            |

該当するボ**ックスを**オン**にし**て、[Apply]をクリックし、TelnetサービスまたはSSHサービス を有効**にします**。

| TCP/UDP Se      | ervices  |
|-----------------|----------|
| HTTP Service:   | Enable   |
| HTTPS Service:  | Enable   |
| SNMP Service:   | Enable   |
| Telnet Service: | 🖂 Enable |
| SSH Service:    | 🖂 Enable |
| Apply           | Cancel   |

ステップ2:スイッチコンソールにログインします。デフォルトのユーザ名とパスワードは *ciscoです*。新しいユーザ名またはパスワードを設定している場合は、代わりにクレデンシ ャルを入力します。

**注**:SSHまたはTelnetを使用してSMBスイッチCLIにアクセスする方法については、ここを クリックし<u>てください</u>。 **注**:コマンドは、スイッチの正確なモデルによって異なる場合があります。この例では、 SG350XスイッチにTelnetでアクセスします。

ステップ3:スイッチの特権EXECモードから、次のように入力してグローバルコンフィギュレーションモードに入ります。

ステップ4:HTTPセッションタイムアウト時間を設定するには、次のように入力します。

次のオプションがあります。

- idle-seconds データが受信されない場合、または応答データを送信できない場合に、接続を 開いたままにしておく最大秒数を指定します。範囲は0 ~ 86400秒です。
- http-only: (オプション)タイムアウトはHTTPに対してのみ指定されます。
- https-only:(オプション)タイムアウトはHTTPSでのみ指定されます。

注:指定したタイムアウト値を超えてブラウザがアイドル状態のままになると、スイッチは セッションを閉じます。デフォルト値は 10 分です。この例では、0が入力されています。 これは、自動ログオフが無効であることを意味します。

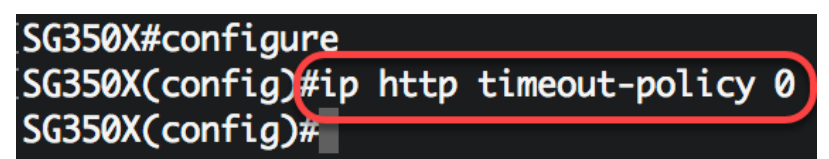

ステップ5:特定の回線の自動ログオフの前に、システムがユーザ入力を待機するセッショ ンアイドル時間間隔を設定するには、次のように入力して回線設定モードに入ります。

次のオプションがあります。

•コンソール:端末回線モードに入ります。

- Telnet:リモートアクセス(Telnet)の仮想端末としてデバイスを設定します。
- •SSH:デバイスをセキュアリモートアクセス(SSH)の仮想端末として設定します。

**注**:指定したタイムアウト値を超えて回線セッションがアイドル状態のままになると、スイ ッチはセッションを閉じます。デフォルト値は 10 分です。

| SG350X#configure                      |   |
|---------------------------------------|---|
| SG350X(config)#ip http timeout-policy | 0 |
| SG350X(config)(line console)          |   |
| SG350X(config-line)#                  |   |

注:この例では、端末回線モードに入ります。

ステップ6:システムが自動ログオフの前にユーザ入力を待機するセッションアイドル時間 間隔を設定するには、次のように入力します。

[SG350X#configure [SG350X(config)#ip http timeout-policy 0 [SG350X(config)#line console [SG350X(config-line)#exec-timeout 30 SG350X(config-line)#

**注**:この例では、30分が使用されます。30分間アイドル状態になると、システムは自動的 にログオフします。

ステップ7:特権EXECモードに戻**るには**、exitコマンドを入力します。

SG350X#configure SG350X(config)#ip http timeout-policy 0 SG350X(config)#line console SG350X(config-line)#exec-timeout 30 SG350X(config-line)#exit

ステップ8:ステップ4 ~ 6を繰り返して他の行を設定し、**endコマンドを**入力して特権 EXECモードに戻ります。

| SG350X#configure                        |
|-----------------------------------------|
| SG350X(config)#ip http timeout-policy 0 |
| SG350X(config)#line console             |
| SG350X(config-line)#exec-timeout 30     |
| SG350X(config-line)#exit                |
| SG350X(config)#line telnet              |
| SG350X(config-line)#exec-timeout 10     |
| SG350X(config-line)#exit                |
| SG350X(config)#line ssh                 |
| SG350X(config-line)#exec-timeout 0      |
| SG350X(config-line)#end                 |
| SG350X#                                 |

ステップ9:(オプション)スイッチのHTTPまたはHTTPSアイドル設定を表示するには、次のように入力します。

SG350X(config-line)#end SG350X#show ip http HTTP server enabled. Port: 80 Interactive timeout: 0 minutes, 0 seconds. SG350X#

ステップ10:(オプション)スイッチの回線アイドル設定を表示するには、次のように入力 します。

次のオプションがあります。

- •コンソール:(オプション)コンソール設定を表示します。
- Telnet: (オプション) Telnetの設定を表示します。
- •SSH:(オプション)SSH設定を表示します。

SG350X#show line Console configuration: Interactive timeout: 30 minute(s) History: 10 Baudrate: autobaud Databits: 8 Parity: none Stopbits: 1 Telnet configuration: Telnet is enabled. Interactive timeout: 10 minute(s) History: 10 SSH configuration: Interactive timeout: Disabled History: 10 SG350X#

ステップ11:(オプション)スイッチの特権EXECモードで、次のように入力して、設定を スタートアップコンフィギュレーションファイルに保存します。

[SG550XG;copy running-config startup-config Overwrite file [startup-config].... (Y/N)[N] ?

ステップ12.(オプション)ファイルの上書き[startup-config]を実行した後に、キーボード でYキーを押して、Noを押します。プロンプトが表示されます。 [SG350X#copy running-config startup-config Overwrite file [startup-config].... (Y/N)[N] ?Y 22-Sep-2017 04:09:18 %COPY-I-FILECPY: Files Copy - source URL running-config des tination URL flash://system/configuration/startup-config 22-Sep-2017 04:09:20 %COPY-N-TRAP: The copy operation was completed successfully

#### SG350X#

これで、CLIを使用してスイッチのアイドルセッションタイムアウト設定が完了しました。